La Rochelle Université

D'ici, on voit +loin !

SERVICE DES PEDAGOGIES INNOVANTES

# ACCORDER UN TIERS-TEMPS SUR MODLE

ACTIVITES TEST ET DEVOIR Tutoriel

## 1. Activité devoir

Pour accorder du temps supplémentaire à un étudiant, vous devez créer dans votre activité devoir une « dérogation utilisateur ». Voici la procédure :

- Placez-vous dans le cours pour lequel vous souhaitez paramétrer.

| Puis cliquez sur le devoir pour lequel vous souhaitez accorder du temps | Section 1         |
|-------------------------------------------------------------------------|-------------------|
| supplémentaire                                                          | → 👃 <u>Devoir</u> |

Ensuite, sur la page du devoir, cliquez sur la roue crantée pour afficher le menu déroulant :

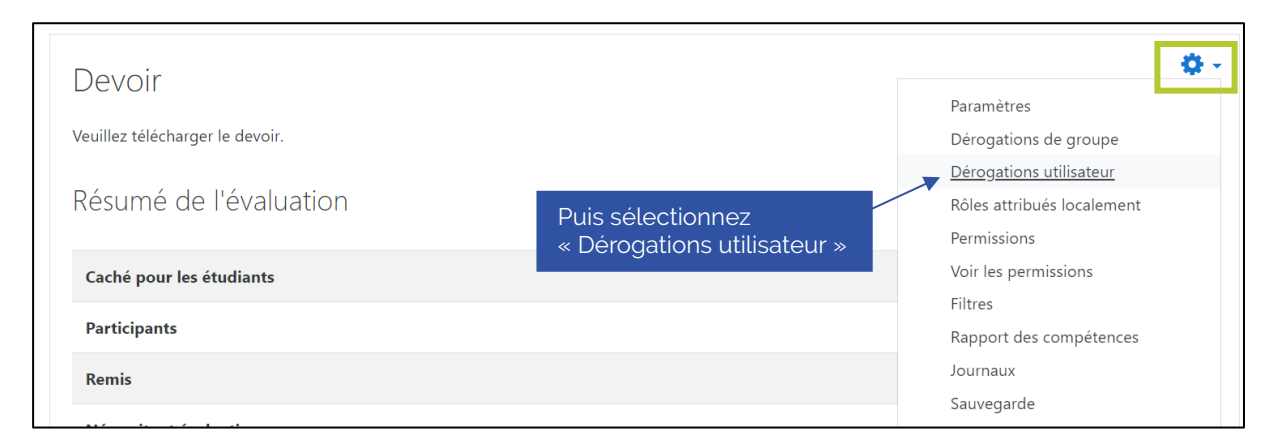

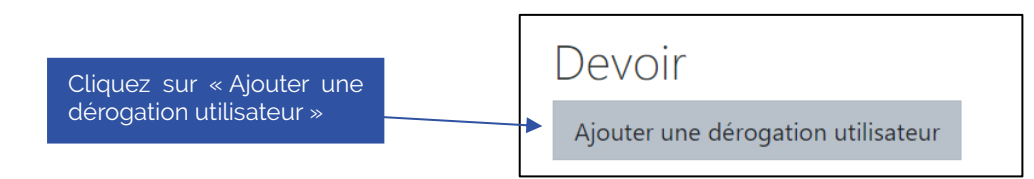

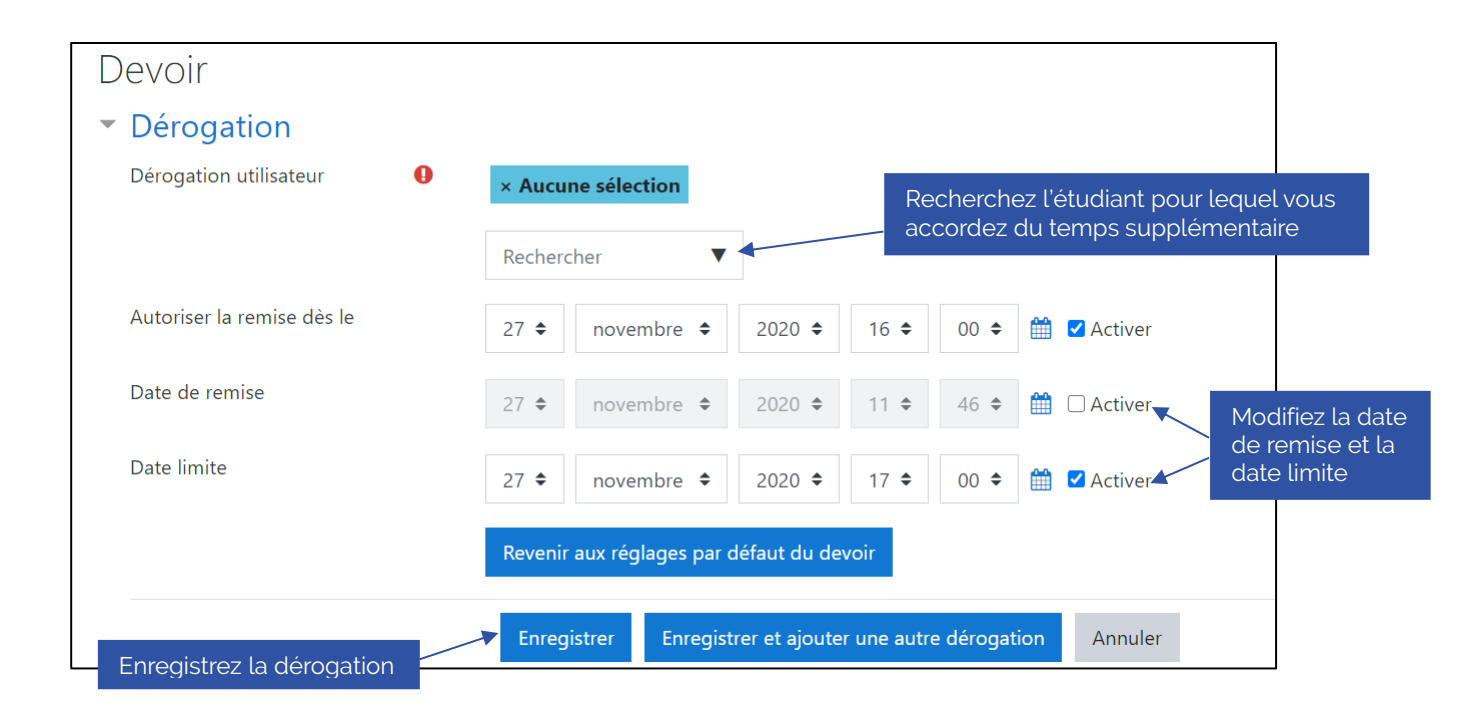

Date

| Une fois la dérogation réalisée, vous pouvez la modifier, la supprimer ou la dupliquer                |             |                                  |                      |  |
|----------------------------------------------------------------------------------------------------|-------------|----------------------------------|----------------------|--|
|                                                                                                    |             |                                  |                      |  |
| Devoir                                                                                                |             |                                  |                      |  |
| Utilisateur                                                                                           | Dérogations |                                  | Action               |  |
| Stephanie Orizet                                                                                      | Date limite | vendredi 27 novembre 2020, 17:30 | <b>☆</b> ℓ2 <b>Ⅲ</b> |  |
| Ajouter une dérogation uti                                                                            | ilisateur   |                                  |                      |  |
|                                                                                                    |             |                                  |                      |  |
| Pour attribuer une dérogation à un autre étudiant, cliquez sur « Aiouter une dérogation utilisateur » |             |                                  |                      |  |

#### 2. Activité test

Comme pour l'activité devoir, vous avez la possibilité d'ajouter une « dérogation utilisateur » pour l'activité test. La procédure est la même que pour l'activité devoir.

Placez-vous dans le cours pour lequel vous souhaitez paramétrer.

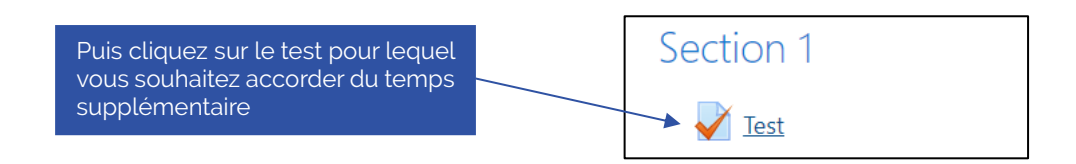

Ensuite, sur la page du test, cliquez sur la roue crantée pour afficher le menu déroulant puis sélectionnez « Dérogations utilisateur »

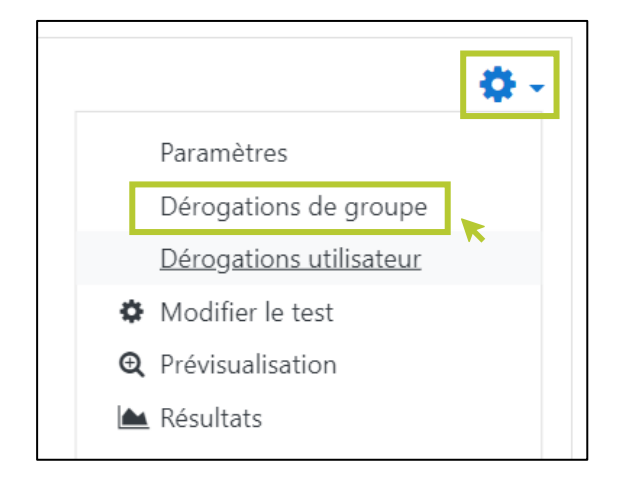

Cliquez sur « Ajouter une dérogation d'utilisateur » :

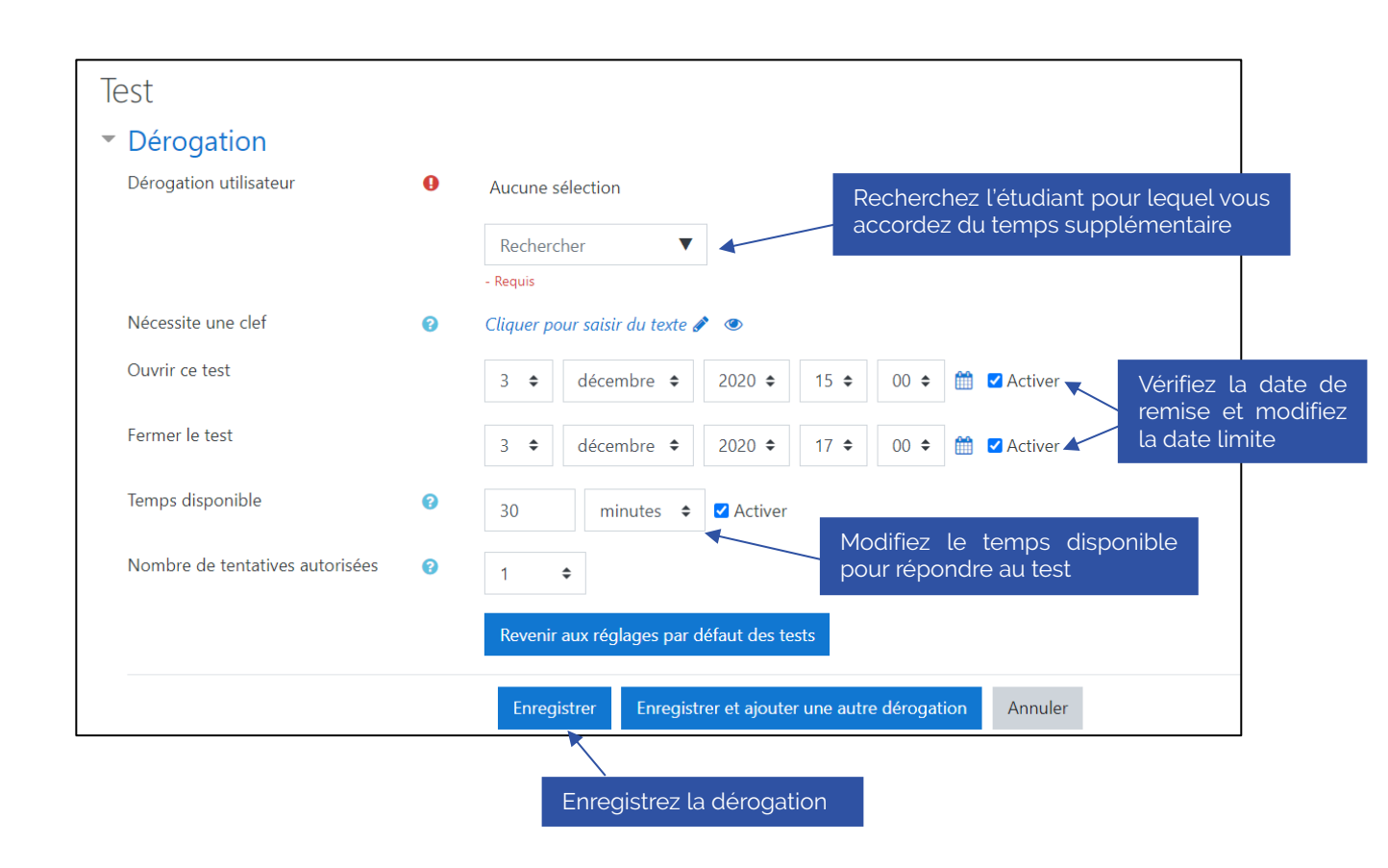

## La Rochelle **Université**

# D'ici on voit +loin !

La Rochelle Université Coordonnées du service Adresse 1 Adresse2

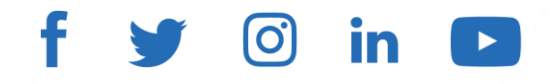

univ-larochelle.fr